## Sede formativa di Ravenna

Per accedere all'Introduzione al Tirocinio – LMCU in Medicina e Chirurgia on-line occorre connettersi alla piattaforma didattica Moodle di Unibo per servizi di e-learning attraverso il seguente link:

## https://virtuale.unibo.it/course/view.php?id=55882

ed effettuare il login inserendo le proprie credenziali istituzionali (@studio.unibo.it).

Al primo accesso effettuare l'iscrizione spontanea al corso inserendo nell'apposito campo la Chiave di iscrizione **Ra 2023\$** e premendo il pulsante Iscrivimi.

Una volta entrati all'interno dell'**Introduzione al Tirocinio – LMCU in Medicina e Chirurgia on-line** troverete disponibili le sezioni:

| Sede Formativa                                                                                                    | ~                                                        |
|----------------------------------------------------------------------------------------------------|----------------------------------------------------------|
| Scetta gruppo<br>Visualizza sede formativa                                                                                                    | Choose a group                                           |
| Corso propedeutico al tirocinio                                                                                                    | v                                                        |
| Risorsa<br>Introduzione                                                                                                    | Visualizzare                                             |
| Eczione     Prima parte: concetti generali - datore di lavoro e rischio (19min)     Condetori per l'accesse: L'attività introduzione dore insultare spurifata come completata                                                                                                    | Visualizzare<br>Trascorrere almeno 19 min, nelfattività  |
| Eczione     Seconda parte: igiene ospedaliera, rischio biologico - cenni (30min)     Gondeard por Taccasa:     Listichă herbalene den censtrare sportata come completata     Listichă Herbalene den censtrate sportata come completata     Listichă Herbalene den censtrate sportata come completata                                                                                                    | Visualizzare<br>Trascorrere almeno 30 min. nelfattività  |
| Lezione     Terza parte: procedure di asepsi in ambito medico - chirurgico (55min)     Construinte per laccasa:     Construinte anno escalara aportas come completata     construinte integrate escalara e aportas come completata     construinte integrate escalara e aportas come completata     construinte integrate escalara e aportas come completata     construinte integrate escalara e aportas come completata     construinte integrate escalara e aportas come completata     construinte integrate escalara e aportas come completata | Vsualizzare<br>Trascorrere almeno 55 min. nelfattivita   |
| Evicine     Quarta parte: strumenti e modalità di disinfezione/sterilizzazione (45min)     Conducen per faccesse:     Utitivia hitelautorie dore insulare spuntata come completata     Utitivia hitelautorie dore insulare spuntata come completata     Utitivia hitelautorie dore insulare spuntata come completata     Utitivia hitelautorie dore insulare spuntata come completata                                                                                                    | Visualizzare<br>Trascortere almeno 45 min. neifattivitia |
| Venetizz atto                                                                                                    | Vsuafizzare<br>Trascorrere almeno 1 ora nelfattivita     |

- SEDE FORMATIVA: consente di visualizzare la sede formativa per cui si è effettuato l'accesso;
- CORSO PROPEDEUTICO AL TIROCINIO.

All'interno della sezione *Corso propedeutico al tirocinio* troverete il materiale didattico sotto forma di video, presentazioni o altri materiali.

Occorre per tutte le lezioni consultare il materiale **per il tempo minimo indicato**, vincolo per ottenere il completamento della sezione.

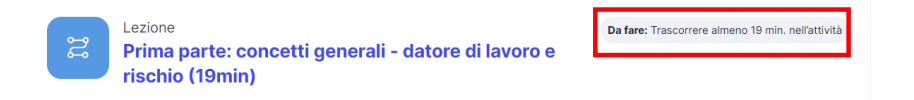

L'Introduzione e le prime 4 parti devono essere fruite in modo sequenziale. Le condizioni per l'accesso ad ogni singola lezione sono riepilogate sotto al titolo di ognuna.

Lezione Da fare: Trascorrere almeno 19 min. nell'attività 얻 Prima parte: concetti generali - datore di lavoro e rischio (19min) Lezione Seconda parte: igiene ospedaliera, rischio biologico - cenni (30min) Condizioni per l'accesso: L'attività Prima parte: concetti generali - datore di lavoro e rischio (19min) deve risultare spuntata come completata Lezione Terza parte: procedure di asepsi in ambito medico - chirurgico (55min) Condizioni per l'accesso Condizioni per rescuesse:
L'attività Prima parte: concetti generali - datore di lavoro e rischio (19min) deve risultare spuntata come completata
L'attività Seconda parte: igiene ospedaliere, rischio biologico - cenni (30min) deve risultare spuntata come completata

La lezione Privacy può essere fruita in modalità indipendente dalle altre.

Il completamento di una lezione sarà evidenziato dalla comparsa di una spunta e della dicitura *Fatto* a fianco della lezione.

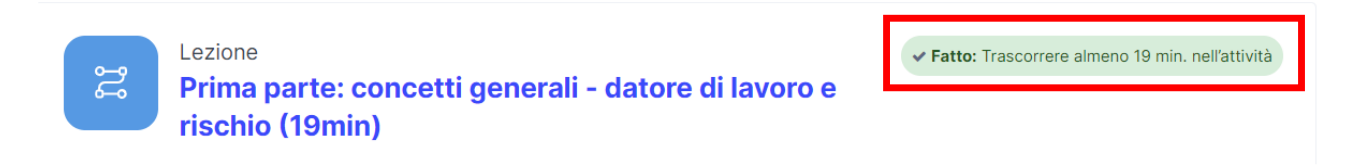

Al completamento di tutte le lezioni previste per le sezioni la piattaforma rilascerà automaticamente un badge.